Folha 8 - 1

## $\rightarrow$ Enterprise java Bens

#### $\rightarrow$ Session beans

# A – Aplicação cliente que acede a um session bean

(Exemplo retirado de: https://netbeans.org/kb/docs/javaee/entappclient.html)

## 1 – Criar uma Java Class Library

Vamos construir uma biblioteca (java class library) que irá conter a interface remota para o EJB que irá ser criado. Qualquer cliente que pretenda aceder ao Bean, apenas necessita de adicionar a biblioteca ao seu projecto.

Em File, New Project, categoria Java, selecione Java Class Library. Dê ao projecto o nome EJBRemoteInterface e seleccione Finish.

Para criarmos o Bean precisamos de incluí-lo numa Enterprise application, para depois ser

#### implantado (fazer o deploy) no servidor.

| 🜍 New Java Class Libra | ary                      |                                                                                                    |      | 🕽 New Enterprise App  | lication                |                                                                                                    |
|------------------------|--------------------------|----------------------------------------------------------------------------------------------------|------|-----------------------|-------------------------|----------------------------------------------------------------------------------------------------|
| Steps                  | Name and Loca            | tion                                                                                                    | s    | iteps                 | Name and Loca           | tion                                                                                                    |
| 1. Choose Project      | Project <u>N</u> ame:    | EJBRemoteInterface                                                                                                    | 1    | . Choose Project      | Project <u>N</u> ame:   | EJBEntAppl                                                                                                    |
| Location               | Project Location:        | D:\projetosJava B                                                                                                    | rc _ |                       | Project Location:       | D:\projetosJava                                                                                                    |
|                        | Project Fol <u>d</u> er: | D:\projetosJava\EJBRemoteInterface                                                                                            | 3    | . Server and Settings | Project <u>F</u> older: | D:\projetosJava\EJBEntAppl                                                                                                    |
|                        | Use Dedicated            | Folder for Storing Libraries<br>Different users and projects can share the same compilation libraries (see Help for details). | rc   |                       | Use <u>D</u> edicated   | d Folder for Storing Libraries<br>Different users and projects can share the same<br>compilation libraries (see Help for details). |
|                        |                          |                                                                                                    |      |                       |                         |                                                                                                    |
|                        | < <u>B</u> a             | ck Next > <u>Finish</u> Cancel                                                                                                |      |                       |                         | < Back Next > Einish Cancel                                                                                                    |

## 2 - Criar uma Enterprise Application que num módulo EJB irá conter um ou vários Beans.

Escolher File > New Project e na categoria Java EE selecionar Enterprise Application. Next.

Dê ao projecto o nome EJBEntAppl e seleccione Next.

Selecione o servirdor GlassFish, confirme a criação do módulo "EJB Module" e des-seleccione a opção Create Web Application Module. Finish.

Observe que foi criada uma Enterprise application com um módulo EJB. (figura abaixo à direita)

## Universidade da Beira Interior

Sistemas Distribuídos - 2016/2017 Curso: Eng<sup>a</sup> Informática

|                      |                                               | Folha 8 - 2               |
|----------------------|-----------------------------------------------|---------------------------|
| 🔘 New Enterprise App | lication ×                                    |                           |
| Steps                | Server and Settings                           | Projects × Files Services |
| 1. Choose Project    | Server: GlassFish Server                      | ු 🖽 🛆 EJBEntAppl          |
| 3. Server and        | Java EE Version: [Java EE 7] ~                | 🐻 🖶 📎 EJBEntAppl-ejb      |
| Settings             | Create EJB Module: EJBEntAppl-ejb             | EJBRemoteInterface        |
|                      | Create Web Application Module: EJBEntAppl-war | Source Packages           |
|                      |                                               |                           |
|                      |                                               |                           |
|                      |                                               | exame1_2010               |
|                      |                                               |                           |
|                      | < Back Next > Einish Cancel Help              |                           |
|                      |                                               |                           |

#### 3 – Criar um Session Bean

- Vamos criar um Bean no módulo EJB da Enterprise Application e simultaneamente gerar a interface remota do Bean na Java Class Libray criada inicialmente.

No módulo da enterprise application fazer Right-click e escolher New > Session Bean.

Escreva MySession em EJB Name.

Escreve ejb para o package.

Selecione Stateless para Session Type.

Selecione Remote para a opção Create Interface.

Select o projeto **EJBRemoteInterface** da lista de projectos. Significa que a interface remota será inserida na Java Class Library que criou no início. Finish.

| 🗊 New Session Bean                             | ×                                                         | 🖏 🖨 📎 EJBEntAppl-ejb                             |
|------------------------------------------------|-----------------------------------------------------------|--------------------------------------------------|
| Steps                                          | Name and Location                                         | 🖻 📄 🚡 Source Packages                            |
| 1. Choose File Type<br>2. Name and<br>Location | EJB Name: MySession                                       | S □ □ □ □ □ □ □ □ □ □ □ □ □ □ □ □ □ □ □          |
| Location                                       | Project: EJBEntAppl-ejb                                   | 🖨 🔚 Libraries                                    |
|                                                | Location: Source Packages                                 | EJBRemoteInterface - dist/EJBRemoteInterface.jar |
|                                                | Package: ejb ~                                            | 🕀 🖶 JDK 1.8 (Default)                            |
|                                                | Session Type:                                             | ⊞ 🗈 GlassFish Server                             |
|                                                | Stateful                                                  | 🕀 🚯 Enterprise Beans                             |
|                                                | ○ Singleton                                               | 🕀 🚯 Configuration Files                          |
|                                                | Create Interface:                                         |                                                  |
|                                                |                                                           | 😑 🍉 EJBRemoteInterface                           |
|                                                | ✓ Remote in project:         EJBRemoteInterface         ✓ | 🖨 🚡 Source Packages                              |
|                                                |                                                           | 🖨 🖷 ejb                                          |
|                                                | < Back Nevt > Finish Cancel Help                          | MySessionRemote.java                             |
|                                                | Cancer Teh                                                | 🕀 🔂 Libraries                                    |
|                                                |                                                           |                                                  |

Observe que foram criados os templates para o Bean (no módulo EJB) a para a interface remota na library.

Observe também que o MySession bean implementa a interface MySessionRemote e que o JAR EJBRemoteInterface foi adicionado como uma library no módulo EJB.

Folha 8 - 3

## 4 - Adicionar um Business Method

Abrindo no editor a classe MySession faça Right-click, escolha "Insert Code" and selecione "Add Business Method". Escreva **getResult** para o nome do método e String for the tipo do resultado. OK.

Modifique o corpo do método para que devolve uma String à sua escolha. O Bean ficará:

| Add Business <u>N</u> ame: getR Return Type: Strin | Method<br>Result |              | Browse        | @Stateless<br>public class MySession implements<br>MySessionRemote { |
|----------------------------------------------------|------------------|--------------|---------------|----------------------------------------------------------------------|
| Parameters Exce                                    | ptions           |              |               | @Override                                                            |
| Name                                               | Туре             | Final        | Add           | <pre>public String getResult() {</pre>                               |
|                                                    |                  |              | Remove        | return "This is My Session Bean";                                    |
|                                                    |                  |              | <u>U</u> р    | }                                                                    |
|                                                    |                  |              | Do <u>w</u> n | }                                                                    |
|                                                    |                  |              |               |                                                                      |
| Use in Interface:                                  | Local  Remote    | <u>B</u> oth |               |                                                                      |
|                                                    |                  |              | OK Cancel     |                                                                      |

## 5 – Implantar (Deploy) o Bean:

Faça Right-click na enterprise application EJBEntAppl e escolha Deploy.

## 6 – Criar a aplicação cliente

Escolher File > New Project, na categoria Java selecionar Enterprise Application Client. Next.

Para o nome do projeto escreva EJBEntAppClient. Next.

| 🜍 New Project          |                                                                                                    | 🕥 New Enterprise App                                                                           | plication Client                                                                                                    |            |
|------------------------|----------------------------------------------------------------------------------------------------|------------------------------------------------------------------------------------------------|----------------------------------------------------------------------------------------------------|------------|
| Steps                  | Choose Project                                                                                                    | Steps                                                                                          | Name and Location                                                                                                    |            |
| 1. Choose Project<br>2 | Q. Filter:       Projects:         Q. Java       Anterprise Application         Q. JavaFX       Anterprise Application with Existing Source         Q. Java Web       Bava Keb         D. Java EE       Enterprise Application Client         Q. Java Web       Enterprise Application Client         Discription:       Enterprise Application Client with Existing Source         Description:       Creates a new Enterprise application client project in a | <ol> <li>Choose Project</li> <li>Name and<br/>Location</li> <li>Server and Settings</li> </ol> | Project Name:       EJBEntAppClient         Project Location:       D:\projetosJava         Project Eolder:       D:\projetosJava\EJBEntAppClient         Use Dedicated Folder for Storing Libraries       Uibraries Folder:         Different users and projects can share the same compilation libraries (see Help for details). | Browse     |
|                        | standard IDE project. Standard projects use an IDE-generated         Ant build script to build, run, and debug the project.         < Back       Next > Einish         Cancel       Help                                                                                                    |                                                                                                | < <u>B</u> ack Next > Einish Cancel                                                                                                    | <u>H</u> e |
|                        |                                                                                                    |                                                                                                |                                                                                                    |            |

### Universidade da Beira Interior

## Sistemas Distribuídos - 2016/2017 Curso: Engª Informática

#### Folha 8 - 4

Selecione o servidor GlassFish. Finish.

| Steps                                                         | Server and Setti      | ngs                      |               |      | _ |
|---------------------------------------------------------------|-----------------------|--------------------------|---------------|------|---|
| <ol> <li>Choose Project</li> <li>Name and Location</li> </ol> | Add to Enterprise /   | Application: <pre></pre> |               |      | ~ |
| 3. Server and<br>Settings                                     | Server:               | GlassFish Server         | ,             | Add. |   |
| -                                                             | Java EE Version: J    | lava EE 7 🗸              |               |      |   |
|                                                               | Main <u>C</u> lass: e | jbentappclient.Main      |               |      |   |
|                                                               |                       |                          |               |      |   |
|                                                               |                       |                          |               |      |   |
|                                                               |                       |                          |               |      |   |
|                                                               |                       |                          |               |      |   |
|                                                               |                       |                          |               |      |   |
|                                                               |                       |                          |               |      |   |
| 1 m                                                           |                       |                          |               |      |   |
|                                                               |                       | < Back Novt              | Einich Cancel | Holn |   |
|                                                               |                       | < Dack Mexi              | Ennish Cancel | Teit |   |

Uma classe Main é criada neste projeto. Nesta classe poderá invocar os métodos do Bean.

7 – Adicionar à aplicação cliente a Java class Library que contém a interface remota do Bean.

- Verifique que o projecto EJBRemoteInterface (java class library) está aberto.
- Na aplicação cliente EJBEntAppClient expanda o nó Source Packages e abra a classe Main.java no editor.
- No corpo do main escolha Insert Code e selecione Call Enterprise Bean.
- Expanda o nó do projeto EJBEntApp e selcione MySession. OK.

Observe que na classe Main foi injectado o Bean mySession.

Modifique o método main para invocar o método getResult(). Por exemplo:

| ♥ Call Enterprise Bean                           | public class Main {                                 |
|--------------------------------------------------|-----------------------------------------------------|
| Select an enterprise bean from open projects.    | 1 (                                                 |
| EJBEntAppl-ejb                                   | @EJB                                                |
|                                                  | private static MySessionRemote mySession;           |
|                                                  | <pre>public static void main(String[] args) {</pre> |
|                                                  | System.out.println(mySession.getResult());          |
| Reference Name: MvSession                        | }                                                   |
| Referenced Interface: No interface Local  Remote | }                                                   |
| OK Cancel Help                                   |                                                     |

8 – Executar a aplicação cliente.

Execute o projeto EJBEntAppClient.

Folha 8 - 5

9 - Adicione um outro método ao mySession bean e invoque-o na aplicação cliente.

10 – Por analogia com o exemplo anterior criar um **novo projeto** em que uma aplicação cliente é usada para aceder a um Stateful Session Bean com funcionalidades à escolha.

a) No mínimo criar um método de inicialização, os getters e setters e testar o Bean.

b) Verifique que o estado do bean permanece entre invocações diferentes feitas pelo mesmo cliente.

## B – Aplicação web acede a um session bean

(Exemplo retirado de: https://netbeans.org/kb/docs/web/quickstart-webapps.html)

1 – Criar a aplicação web

- Escolha File > New Project, Na categoria Java Web, seleccionar Web Application. Next.

- Atribua o nome WebHello.
- Escolha o servidor Glassfish a versão do JavaEE.
- Observe que foi criada uma página de boas vindas índex.jsp.

|                   |                                                                                                    |                                                                                               |          | _ | New Web Application                       | in                    |                |               |        |        |        | ×            |
|-------------------|----------------------------------------------------------------------------------------------------|-----------------------------------------------------------------------------------------------|----------|---|-------------------------------------------|-----------------------|----------------|---------------|--------|--------|--------|--------------|
| 🜍 New Project     |                                                                                                    |                                                                                               | $\times$ |   | Steps                                     | Server and Se         | ttings         |               |        |        |        |              |
| Steps             | Choose Project                                                                                                    |                                                                                               |          |   | 1. Choose Project<br>2. Name and Location | Add to Enterpris      | e Application: | <none></none> |        |        |        | ]~           |
| 1. Choose Project | ۹. Filter:                                                                                                    |                                                                                               |          |   | 3. Server and                             | Server:               | GlassFish Ser  | /er           |        |        | $\sim$ | A <u>d</u> d |
| 2                 | Categories:                                                                                                    | Projects:                                                                                     |          |   | 4. Frameworks                             | Java EE Version:      | Java EE 7 We   | b ~           |        |        |        |              |
|                   | - U Java<br>- U JavaFX<br>- U JavaFX<br>- U Java Web<br>- U HTML5/JavaScript<br>- U Java ME Embedded<br>- U Java Card<br>- U Java Card<br>- U Java Card | Web Application with Existing Sources     Web Free-Form Application                           |          |   |                                           | Context <u>P</u> ath: | /WebHello      |               |        |        |        |              |
|                   | Description:                                                                                                    |                                                                                               |          |   |                                           |                       |                |               |        |        |        |              |
|                   | Creates an empty Web applica<br>an IDE-generated build script                                                                                           | ation in a standard IDE project. A standard project<br>to build, run, and debug your project. | uses     |   |                                           |                       |                |               |        |        |        |              |
|                   |                                                                                                    |                                                                                               |          |   |                                           |                       |                | < Back        | Next > | Einish | Cancel | Help         |
|                   |                                                                                                    | < Back Next > Einish Cancel                                                                   | lelp     |   |                                           |                       |                |               |        |        |        |              |

Nota: se ao criar o projeto do tipo web application na pasta Web Pages tiver um ficheiro index.html em vez de um index.jsp, apenas terá de criar um ficheiro index.jsp e eliminar o existente. Para criar o ficheiro index.jsp, deve clicar com o botão direito na pasta do projeto e selecionar New / JSP.

Folha 8 - 6

## 2 - Criar uma classe java

No nó "Source Packages" crie uma classe NameHandler.java, num package de nome beans.

Construa a classe como na figura abaixo:

| 📦 New Java Class                   | ×                                                                      | public class NameHandler {                    |
|------------------------------------|------------------------------------------------------------------------|-----------------------------------------------|
| Steps                              | Name and Location                                                      | private String name:                          |
| 1. Choose File Type<br>2. Name and | Class Name: NameHandler                                                | public NameHandler() {                        |
| Location                           | Project: WebHello                                                      | this name – null:                             |
|                                    | Location: Source Packages                                              | uns.name – nun,                               |
|                                    | Package: beans ~                                                       | }                                             |
|                                    | Created File: D:\projetosJava\WebHello\src\java\beans\NameHandler.java | <pre>public String getName() {</pre>          |
|                                    |                                                                        | return name;                                  |
|                                    |                                                                        | }                                             |
|                                    |                                                                        | <pre>public void setName(String name) {</pre> |
|                                    |                                                                        | this.name = name;                             |
|                                    | < Back                                                                 | }                                             |
|                                    |                                                                        | }                                             |

#### 3 – Página index.jsp

Vamos agora editar a página índex.jsp, para pedir o nome ao utilizador.

- Abra a palete do editor (em Windows, IDE Tools, Palette) e nesta depois de expandir o HTML forms, arraste o item Form para um ponto após as tags <h1>.

Na caixa de diálogo que aparece insira os valores:
 Action: response.jsp
 Method: GET
 Name: Name Input Form

Arraste o item Text Input para o ponto antes da tag </form> e especifique os valores:
 Name: name
 Type: text

Arraste o item Button para o ponto antes da tag </form> e especifique os valores:
 Label: OK
 Type: submit

**Escreva** Enter your name: antes da primeira tag <input> e troque o texto Hello World! para Entry Form ou outro texto à sua escolha.

## - O texto final ficará:

```
<body>
<h1> Entry Form </h1>
<form name="name input form" action="response.jsp">
<input type="text" name="name" />
<input type="submit" value="Ok" />
</form>
</body>
```

#### *Folha 8 - 7*

## 4 – Criar a página response.jsp

- Crie uma página response.jsp junto à página

- Da palette, depois de expandir o jsp, arraste o item Use Bean para um ponto abixo da tag <body>.

- Na caixa de diálogo correspondente insira os valores:

ID: mybean

Class: beans.NameHandler Scope: session

- Arraste o item Set Bean Property para o ponto antes da tag <h1>. Após ok apague o atributo value para que o valor recebido da página índex.jsp não seja perdido.

- Modifique o texto <h1>Hello World!</h1>, para <h1>Hello, </h1> e para o ponto após a virgula arraste o item

Get Bean Property e especifique os valores: Bean Name: mybean Property Name: name

- O texto final ficará:

```
<body><jsp:useBean id="mybean" scope="session" class="beans.NameHandler" /><jsp:setProperty name="mybean" property="name" />
```

5 – Executar a aplicação.

Execute o projeto WebHello e teste a aplicação.

6 - Ao exemplo anterior pretende-se adicionar um Singleton Session Bean que conte o número

de acessos à página web.

a) Construir o Session Bean usando o código abaixo

```
@Singleton
public class CounterBean {
    private int hits = 1;
    // Increment and return the number of hits
    public int getHits() {
        return hits++;
    }
}
```

b) Modificar a página response.jsp para invocar o método getHits. Para isso terá que indicar qual o bean que vai usar (item "use bean") a aceder à propriedade *hits (item "Get Bean Property")*.

c) Testar o Bean fazendo *reload* da página e executando novamente a aplicação. Quando é que o contador volta a "1"? No item "use bean", explore os diferentes tipos de *scope* possíveis.

Folha 8 - 8

# C – Timers

## 6 – Timer Programado

Considere a aplicação do exercício 1, aplicação cliente que acede a um session stateless ejb. Para adicionar à aplicação um Timer programado adicione ao stateless bean da aplicação, após o cabeçalho da classe, o seguinte código:

@Resource
TimerService timerService;

No interior da classe (Bean) definir um método local anotado com @Timeout. Por exemplo,

```
@Timeout
public void metodoTimeout(Timer timer) {
    System.out.println ("Ocorreu um timeout" + new Date());
}
```

Para testar o método criar um novo método remoto do Bean, durationTimer, onde irá criar um objeto do tipo Timer. Quando esse Timer expirar será executado o método anotado com @Timeout. O método remoto durationTimer (ou outro nome à sua escolha) deve receber um parâmetro do tipo long (e.g., intervalDuration) que corresponde ao intervalo de tempo que irá decorrer até o Timer expirar.

No método durationTimer instancie o timer com a instrução:

*Timer timer = timerService.createTimer(intervalDuration, "Created new timer");* 

Finalmente, deve modificar a aplicação cliente de forma a invocar o método que cria o timer. - Testar o exemplo pedindo ao utilizador vários valores para a duração do timeout.

Nota: É possível ver o output do método "metodoTimeout" na consola do servidor GlassFish.

Sistemas Distribuídos - 2016/2017 Curso: Eng<sup>a</sup> Informática

Folha 8 - 9

# 7 – Timer Automático

a) Criar uma "enterprise application" (nome = TesteTimer) com um module "web Application".
Isto é, criar um novo projecto, na categoria javaEE seleccionar EnterpriseApplication, dar o nome ao projecto, após Next, seleccionar o servidor e a versão do javaEE e seleccionar a opção "Create Web Application Module".

 b) No módulo TesteTimer-war, Source Packages, criar um Session Singleton Bean com o nome MyTimer. Na classe do Bean, inserir a anotação @Startup e o código do método automaticTimeout() listado abaixo.

| New Session Bean                            |                                 |                                                                |
|---------------------------------------------|---------------------------------|----------------------------------------------------------------|
| Steps                                       | Name and Location               | _                                                              |
| 1. Choose File Type<br>2. Name and Location | EJ8 Name: MyTimer               |                                                                |
|                                             | Project: TesteTimer-war         |                                                                |
|                                             | Location: Source Packages       | estartup                                                       |
|                                             | Package: Timer.ejb              | @Singleton                                                     |
|                                             | Section Type:                   | @LocalBean                                                     |
|                                             | Stateless                       | public class MvTimer {                                         |
|                                             | ⊘ State <u>f</u> ul             |                                                                |
|                                             | <ul> <li>Singleton</li> </ul>   |                                                                |
|                                             | Create Interface:               | // Add business logic below. (Right-click in editor and choose |
|                                             | Lgcal                           | // "Insert Code > Add Business Method")                        |
|                                             |                                 |                                                                |
|                                             |                                 | 1                                                              |
|                                             |                                 |                                                                |
|                                             |                                 |                                                                |
|                                             | < Book Next > Finish Cancel Heb |                                                                |

@Schedule(minute = "\*/1", hour = "\*")

public void automaticTimeout() {

System.out.println ("Automatic timeout occurred " + new Date());

c) Após corrigir os erros, editar o ficheiro index.jsp em TesteTimer-war, Web Pages. Se o ficheiro não existe, comece por criá-lo. Para editar o ficheiro index.jsp, no menu Window
 | IDE Tools selecione a Palette caso não tenha essa janela aberta.

Na linha a seguir a "<h1>Hello World!</h1>" inserir o item UseBean da secção JSP da Palette.
 Dar um nome ao item, indicar o nome do Bean que construiu e escolher o scope "session".

# Universidade da Beira Interior

Sistemas Distribuídos - 2016/2017 Curso: Eng<sup>a</sup> Informática

| File Select     Image: Select     Image: Selec |
|----------------------------------------------------------------------------------------------------|
| Set Bean Property U JS                                                                                                    |

d) Executar a aplicação TesteTimer e observar o que acontece no Browser e na consola do servidor GlassFish.

e) Pode terminar o Timer: - Aceder a "Services" "Server" GlassFish Server" "Applications" em TesteTimer fazer undeploy.

- f) Testar outros calendários (Schedules).
- g) Na página index.jsp, comentar a linha "use Bean" e perceber o que acontece!